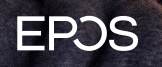

ADMIN GUIDE EPOS Connect (VDI) INSTALLATION PROCEDURE FOR DELL WYSE THINOS

## How to enable EPOS Connect on Dell Wyse ThinOS<sup>1</sup>:

#### Create a plain-text file with the EPOS Connect configuration details.

#### Example:

log\_filepath = ... tenant\_filepath = ... log\_output ... log\_level = ... proxy\_setting = ... tenant\_id = ... tenant\_url = ...

#### Commands description:

| Command         | Description                                                                                                    |
|-----------------|----------------------------------------------------------------------------------------------------|
| log_filepath    | Specifies the log file path.                                                                                                    |
| tenant_filepath | Specifies the tenant configuration and device settings file path.                                                                                                    |
| log_output      | Specifies where the log entries<br>are to be saved. Default is set to<br>CONSOLE. Change the value to<br>FILE if you want to write log entires<br>to a log file.                                               |
| log_level       | Specifies the log level. Default is set<br>to OFF. Change the value to one of<br>the following options as per your<br>preference:<br>• TRACE<br>• DEBUG<br>• INFO<br>• ERROR<br>• WARN<br>• EXCEPTION<br>• OFF |
| proxy_setting   | Specifies the proxy server.                                                                                                    |
| tenant_id       | Specify the tenant ID of EPOS<br>Manager <sup>2</sup>                                                                                                    |
| tenant_url      | Specify the tenant URL of EPOS<br>Manager                                                                                                    |

<sup>1</sup> EPOS Connect is available for Dell Wyse ThinOS 9.1 and higher.

<sup>&</sup>lt;sup>2</sup> EPOS Manager is the management suite provide by EPOS. For more information about EPOS Manager and sign-up please visit www.eposaudio.com/en/dk/enterprise/software/epos-manager

### If enabling EPOS Connect from Admin Policy tool:

- 1. Copy the Plain-text file to a USB disk.
- 2. Plug in the USB disk to ThinOS client.
- On ThinOS, open the Admin Policy Tool then go to "Advanced" → "Peripheral Management" → "Device Headset Settings".

| > | Region & Language Settings | Enable EPOS Connect  | <b>○</b> <sup>5</sup>  |
|---|----------------------------|----------------------|------------------------|
|   | Region & Language          | Please select a file | configur v 0 b France. |
| > | Privacy & Security         | Jabra Xpress         |                        |
| > | Broker Settings            | Enable Jabra Xpress  |                        |
| 2 | Session Settings           |                      |                        |
| э | Login Experience           |                      |                        |
| > | Personalization            |                      |                        |
| ~ | Peripheral Management      |                      |                        |
| ٠ | Device Headset Settings    |                      |                        |
|   | Monitor                    |                      |                        |
|   | Kayboard                   |                      |                        |
|   | RFideas Reader             |                      |                        |
|   | Touchpad                   |                      |                        |
|   | Printers                   |                      |                        |
|   | Audio                      |                      |                        |
|   | Touch                      |                      |                        |
|   | Setial Port                |                      |                        |
|   | USB Redirection            |                      |                        |
| > | Firmware                   |                      |                        |
|   | Surteen Settings           |                      | 8                      |
|   | Natural Conferentian       |                      |                        |
| 1 | Network Configuration      |                      |                        |
| 2 | Services                   |                      |                        |
| 5 | BIOS                       |                      |                        |
|   |                            |                      |                        |

4. Click the "Enable EPOS Connect" toggle switch.

|   | Bosion & Language Settings  | Enable EPOS Connect |                                     |
|---|-----------------------------|---------------------|-------------------------------------|
|   | Realize E Language Settings | Phone adapt a file  | perform a Di Millio America         |
|   | negen o Language            | Prease select a rue | foreither A Constant and A Constant |
|   | Privacy & Security          | Jabra Xpress        |                                     |
|   | Broker Settings             | Enable Jabra Xpress |                                     |
|   | Session Settings            |                     |                                     |
|   | Login Experience            |                     |                                     |
|   | Personalization             |                     |                                     |
| / | Peripheral Management       |                     |                                     |
|   | Device Headset Settings     |                     |                                     |
|   | Monitor                     |                     |                                     |
|   | Mouse                       |                     |                                     |
|   | Keyboard                    |                     |                                     |
|   | Touchoad                    |                     |                                     |
|   | Printers                    |                     |                                     |
|   | Audo                        |                     |                                     |
|   | Touch                       |                     |                                     |
|   | Serial Port                 |                     |                                     |
|   | USB Redirection             |                     |                                     |
|   | COD                         |                     |                                     |
|   | riniware                    |                     | b .                                 |
|   | System Settings             |                     |                                     |
|   | Network Configuration       |                     |                                     |
|   | Services                    |                     |                                     |
|   | BIOS                        |                     |                                     |

- 5. Browse and upload the configuration file.
- 6. From the drop-down list, select the uploaded configuration file.
- 7. Click Save & Publish.
- 8. Restart the thin client for changes to take effect.

### If enabling EPOS Connect from WMS:

1. In WMS server go to the "Groups & Configs page", click the icon "+".

| Dashboard                                                         | Groups & Configs | Devices Ap                                    | ops & Data             | Rules     | Jobs | Events | Users | Portal Administration                                                                 |
|-------------------------------------------------------------------|------------------|-----------------------------------------------|------------------------|-----------|------|--------|-------|---------------------------------------------------------------------------------------|
| Group Tree I<br>Ad Group<br>• Default Device<br>• Default User Pr | Hierarchy        | Device Policy Gitup<br>ers and devices are ma | o<br>anaged under this | . profile |      |        |       | Local search<br>Export Policies   Import Policies   Edit Policies ><br>edicp-Lo85jVv# |
|                                                                   |                  |                                               |                        |           |      |        |       |                                                                                       |

- 2. Define group settings.
- 3. From the "Edit Policies" drop-down menu, click "ThinOS 9.x".

| Dashboard Groups & Con                                                                                | figs Devices        | Apps & Data    | Rules | Jobs | Events | Users | Portal Administration |                                                                                                    |
|----------------------------------------------------------------------------------------------------|---------------------|----------------|-------|------|--------|-------|-----------------------|----------------------------------------------------------------------------------------------------|
| Group Tree Hierarchy                                                                                  |                     |                |       |      |        |       | Local se              | arch                                                                                                    |
| + / 🛍 🐮 🔍                                                                                             | Deft                |                |       |      |        |       | Export Policies   In  | mport Policies   Edit Policies 🗸                                                                                 |
| Ummanaged Group<br>> Detault Device Policy Group<br>> [wyse@eposaudio]<br>> Default User Policy Group | Manage thin clients | <b></b> [<br>0 | 1     |      |        |       | ©~~                   | Thin Client<br>ThinO3<br>ThinO3 9.x<br>VIES<br>Linux<br>ThinLinux<br>Cloud Connect<br>Viyse Software Thin Client |

4. Go to "Advanced" → "Peripheral Management" → "Device Headset Settings".

| Co | nfiguration Control   ThinOS                                         | D Type to start Search |   |  |
|----|----------------------------------------------------------------------|------------------------|---|--|
| >  | Standard Advanced                                                    | EPOS Connect           |   |  |
| >  | Region & Language Settings                                           | Enable EPOS Connect    | • |  |
| 5  | Privacy & Security                                                   | Jabra Xpress           |   |  |
| >  | Broker Settings                                                      | Enable Jabra Xpress    |   |  |
| >  | Session Settings                                                     |                        |   |  |
| >  | Login Experience                                                     |                        |   |  |
| 8  | Personalization                                                      |                        |   |  |
| >  | Peripheral Management                                                |                        |   |  |
|    | Monitor                                                              |                        |   |  |
|    | Mouse                                                                |                        |   |  |
|    | Keyboard                                                             |                        |   |  |
|    | RFIdeas Reader                                                       |                        |   |  |
|    | Touchpad                                                             |                        |   |  |
|    | Printers                                                             |                        |   |  |
|    | Audio                                                                |                        |   |  |
|    | Touch                                                                |                        |   |  |
|    | Serial Port                                                          |                        |   |  |
|    | USB Redirection                                                      |                        |   |  |
| _  | CCID                                                                 |                        |   |  |
| ۰  | Device Headset Settings Use this section to configur<br>App Settings | re Headset             |   |  |

5. Click the "Enable EPOS Connect" toggle switch.

| Dashboard               | Groups & Configs    | Devices      | Apps & Data          | Rules | Jobs | Events | Users    | Portal Administration        |  |  |
|-------------------------|---------------------|--------------|----------------------|-------|------|--------|----------|------------------------------|--|--|
|                         |                     |              |                      |       |      |        |          |                              |  |  |
| Default D epo           | 6                   |              |                      |       |      |        |          | Cancel Import Save & Publish |  |  |
| Configurati             | ion Control   ThinC | )S           | Ø │ Type to          |       |      |        |          |                              |  |  |
| > Standard              | Advanced            |              | EPOS Connect         |       |      |        |          |                              |  |  |
| ~ Periphera             | al Management       |              | Enable EPOS Conn     | ect   |      |        | ● 5      |                              |  |  |
| Device Headset Settings |                     |              | Please select a file |       |      |        | epos.txt | ▼ () b Browse                |  |  |
|                         |                     | Jabra Xpress |                      |       |      |        |          |                              |  |  |
|                         |                     |              | Enable Jabra Xpre    | 35    |      |        |          |                              |  |  |
|                         |                     |              |                      |       |      |        |          |                              |  |  |

- 6. Click the "Browse" button, select the plain-text file and click "Open". The file will be uploaded to the WMS server.
- 7. Select the plain-text file in "Configuration File" list and click the "Save & Publish" button.
- 8. Click OK on the pop-up Alert window.
- 9. Restart the thin client for changes to take effect.

#### Contact information

Support Portal: E-mail: Phone:

#### Eposaudio.com/enterprise-support software-help@eposaudio.com

Find your local support phone number and opening hours here below.

ASIA-PACIFIC Australia T +61 2 9910 6700 8:00 - 17:00

China T +86 1057319666 9:00 - 18:00

Hong Kong S.A.R., China T +85 234128400 9:00 - 18:00

#### India T 1 800 200 3632 9:00 - 18:00

Japan T +81 364 068 919 9:00 - 18:00

New Zealand T +64 (9) 580 0489 8:00 - 17:00

Singapore T +65 6408 5143 9:00 - 18:00

South Korea T +82 1544 1699 10:00 - 18:00

EUROPE Austria T +43 720880857 8:00 - 17:00

Belgium T +32 28080784 8:00 - 17:00

Denmark T +45 89882841 8:00 - 17:00

Finland T +358 942450352 8:00 - 17:00

France T +33 170610386 8:00 - 17:00

Germany T +49 3030808045 8:00 - 17:00

Hungary T +36 14088056 8:00 - 17:00

Iceland T +353 15262572 8:00 - 17:00

Ireland T +353 15262572 8:00 - 17:00

#### Luxembourg T +352 27860234 8:00 - 17:00

Netherlands

T +31 20-8080956 8:00 - 17:00

Norway T +47 23961052 8:00 - 17:00

Russia T 8800-1008557 8:00 - 17:00

Sweden T +46 844680895 8:00 - 17:00

T +34 911238085

8:00 - 17:00

Spain

Switzerland T +41 315281132 8:00 - 17:00

United Kingdom T +44 2035144072 8:00 - 17:00

LATIN AMERICA Brazil T +55 1143807556 8:00 - 17:00

T +52 5553502401 8:00 - 17:00

#### NORTH AMERICA Canada

T 1-800-895-7412

United States T 1-800-895-7412 8:00 - 17:00

MIDDLE EAST/AFRICA United Arab Emirates T 800 035703844 8:00 - 17:00

EPOS Group A/S Industriparken 27, DK-2750 Ballerup, Denmark eposaudio.com

# Mexico

8:00 - 17:00